#### 1. INSTALLATION OF GTQ-V

The GTQ-V is mounted on the wall via the back plate. The circuit board with the sensor is attached to the front plate. The casing is designed for mounting over an electrical box.

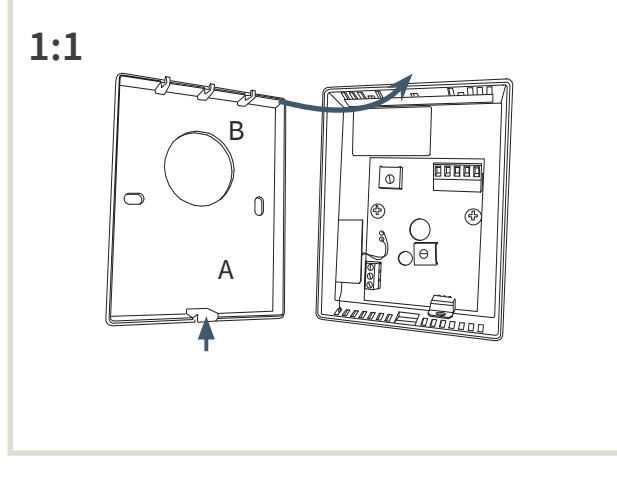

[1:1] Detach the front plate using the snap mechanism[A] and then unhook it from the top [B].

#### 2. CONNECTING THE GTQ-V

**Note:** A connection label with a wiring diagram is located on the inside of the casing cover.

#### [2:1] Preparations

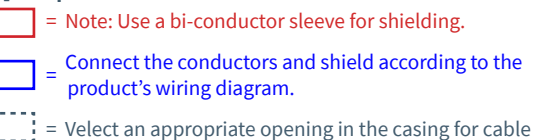

entry. Terminal block K-AIN

Bi-conductor sleeve on shield

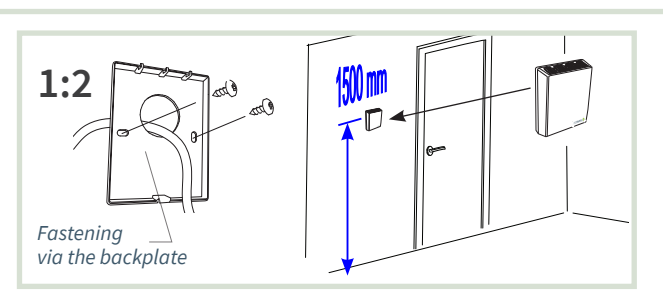

[1:2] Placement: Avoid positioning the sensor directly near passages where air currents may cause inaccurate measurements.

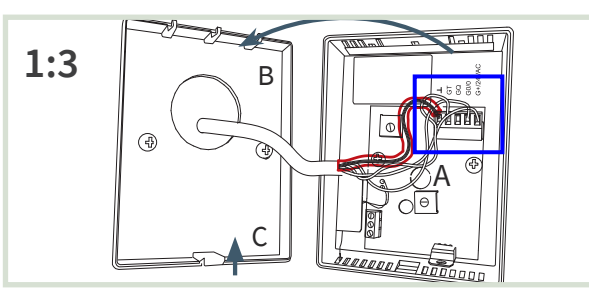

- [1:3] [A] During connection: Use a bi-conductor sleeve for shielding. Reattach the front panel [B] and [C].
- [2:2] Connection to active units ISQ, ISQ-F. Connection via junction box CBD and terminal block K-AIN.
- [2:3] Connection to active units TTC and VTD. Connection via junction box CBD and terminal block K-AIN.

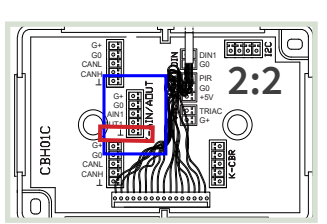

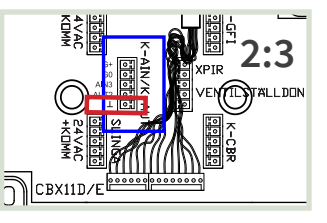

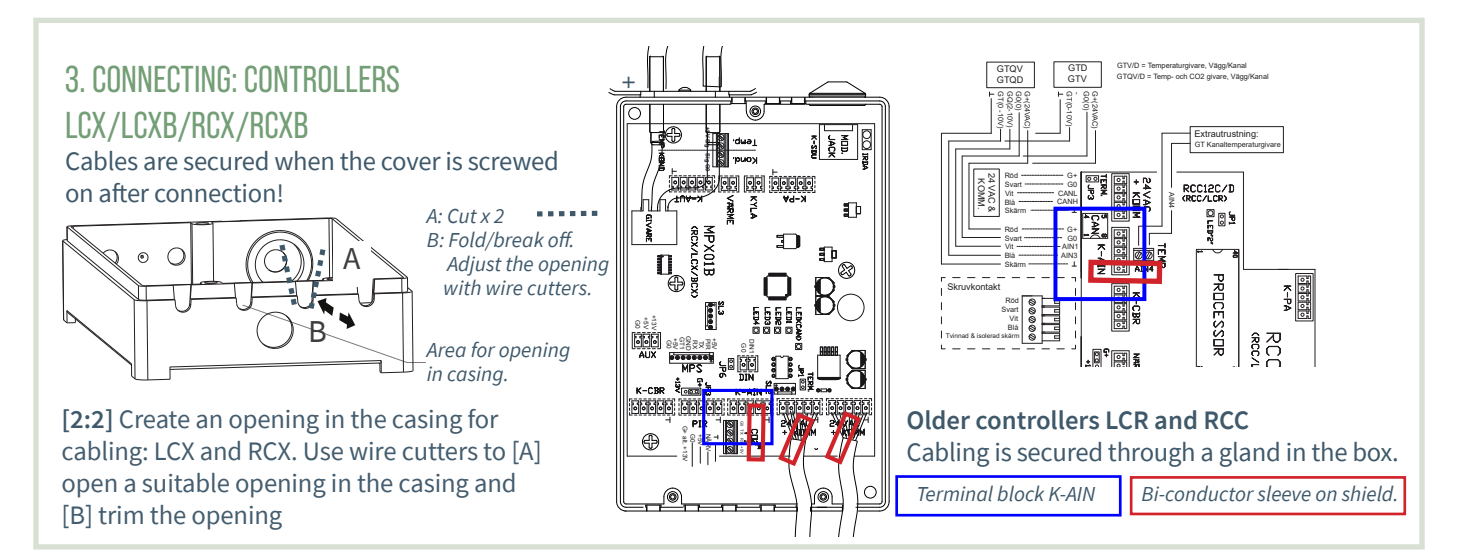

# SEE THE OTHER SIDE FOR COMMISSIONING INSTRUCTIONS!

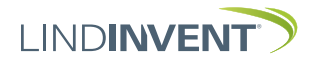

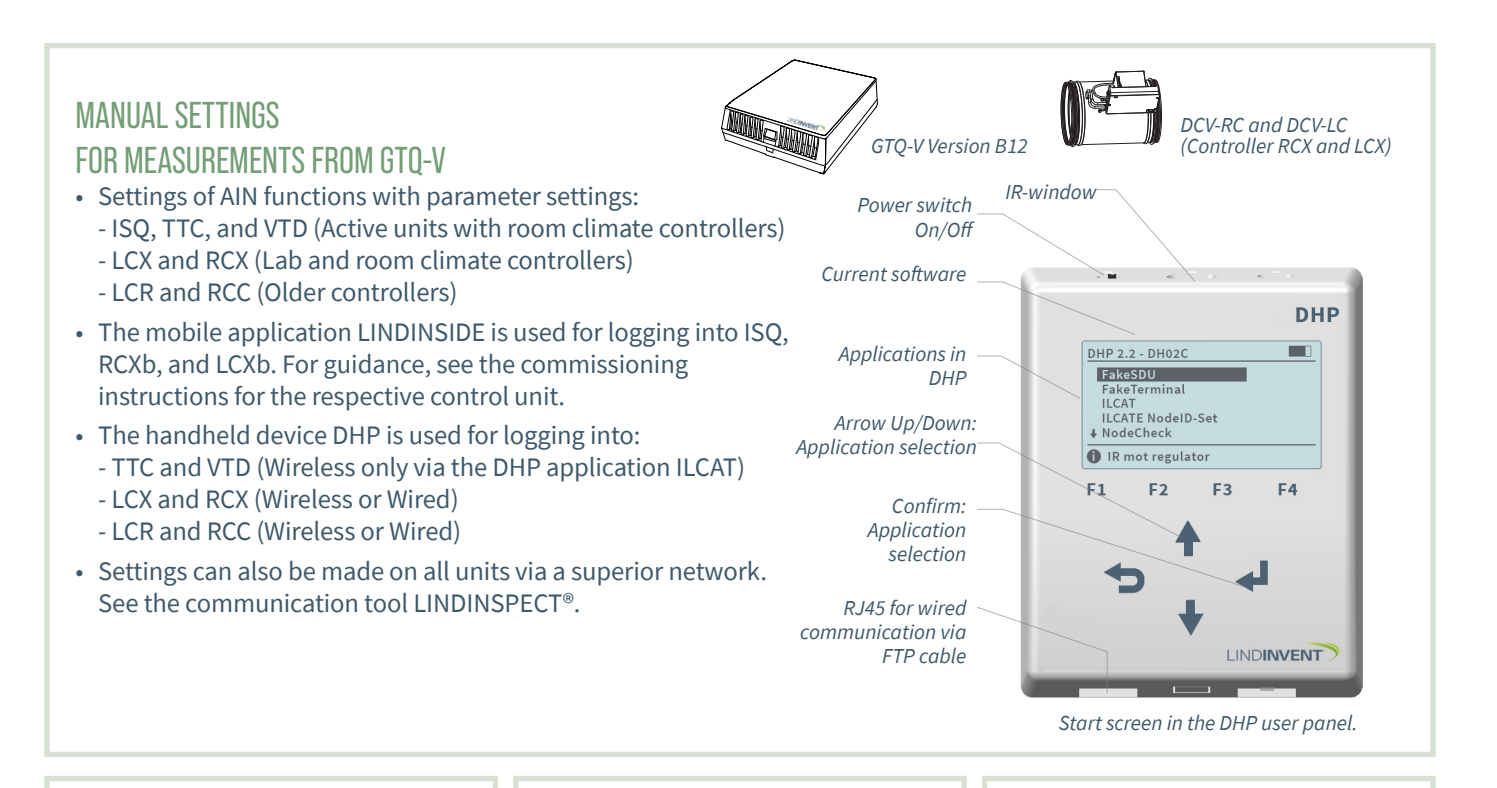

## 1. SETTINGS AIN: ACTIVE UNITS ISQ, ISQ-F, TTC, VTD

Note: GTQ-V is only connected for carbon dioxide measurement. Active units are equipped with room temperature sensors.

| In/Out Signals    | Function/Value           |
|-------------------|--------------------------|
| AIN1: ISQ, ISQ-F  |                          |
| Function (Note 1) | CO <sub>2</sub> - sensor |
| Param. 1          | 0                        |
| Param. 2          | 2000                     |

| In/Out Signals    | Function/Value           |
|-------------------|--------------------------|
| AIN3: TTC, VTD    |                          |
| Function (Note 1) | CO <sub>2</sub> - sensor |
| Param. 1          | 0                        |
| Param. 2          | 20                       |

#### ISF, ISQ-F, TTC, VTD:

Note 1 1 Selection of function from a predefined list. AIN: <OFF>; <Flow BV>; <DUC>; <Wall knob>; <CO2-sensor>; ...

## 2. SETTINGS ON CONTROLLERS LCX AND RCX

Login to LCX and RCX:

- Wirelessly via DHP: Select application FakeSDU.
- Wired via DHP and FTP cable: Select application Serial SDU.
- Login to RCXb and LCXb: Only via LINDINSIDE.

| In/Out Signals    | Function/Value           |
|-------------------|--------------------------|
| AIN2              |                          |
| Function (Note 1) | CO <sub>2</sub> - sensor |
| Param. 1          | 0                        |
| Param. 2          | 2000                     |
| AIN3              |                          |
| Function (Note 1) | Room temp                |
| Param. 1          | 12                       |
| Param. 2          | 43                       |

# LCX and RCX

Note 1 Selection of function from a predefined list. AIN:

<Inactive>; <Damper>; <Room temp>;

#### <Supply air temp>; <CO2-sensor>; ...

### 3. SETTINGS ON CONTROLLERS LCR AND RCC

Login via DHP:

- Wirelessly via DHP: Select application FakeSDU.
- Wired via DHP and FTP cable: Select application SDU.

| In/Out Signals    | Function/Value           |
|-------------------|--------------------------|
| AIN2              |                          |
| Funktion (Note 1) | CO <sub>2</sub> - sensor |
| Param. 1          | 0                        |
| Param. 2          | 2000                     |
| AIN3              |                          |
| Funktion (Note 1) | Room temp                |
| Param. 1          | 12                       |
| Param. 2          | 43                       |

### LCX and RCX

**Note 1** Selection of function from a predefined list. AIN: <Inactive>; <Damper>; <Room temp>; <Supply air temp>; <CO2-sensor>; ...

# 4. FUNCTION VERIFICATION

Values that can be read from the control unit are verified using a calibrated reference instrument.

SEE THE OTHER SIDE FOR INSTALLATION INSTRUCTIONS!

![](_page_1_Picture_31.jpeg)